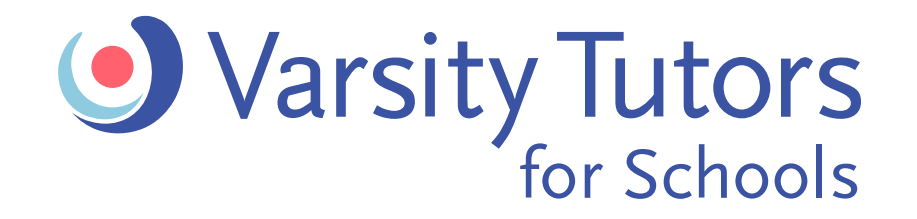

# **Getting Started**

## How To Guide: Parent Log-in to Varsity Tutors

### STEP 1: SIGN IN ON THE VARSITY TUTORS WEBSITE

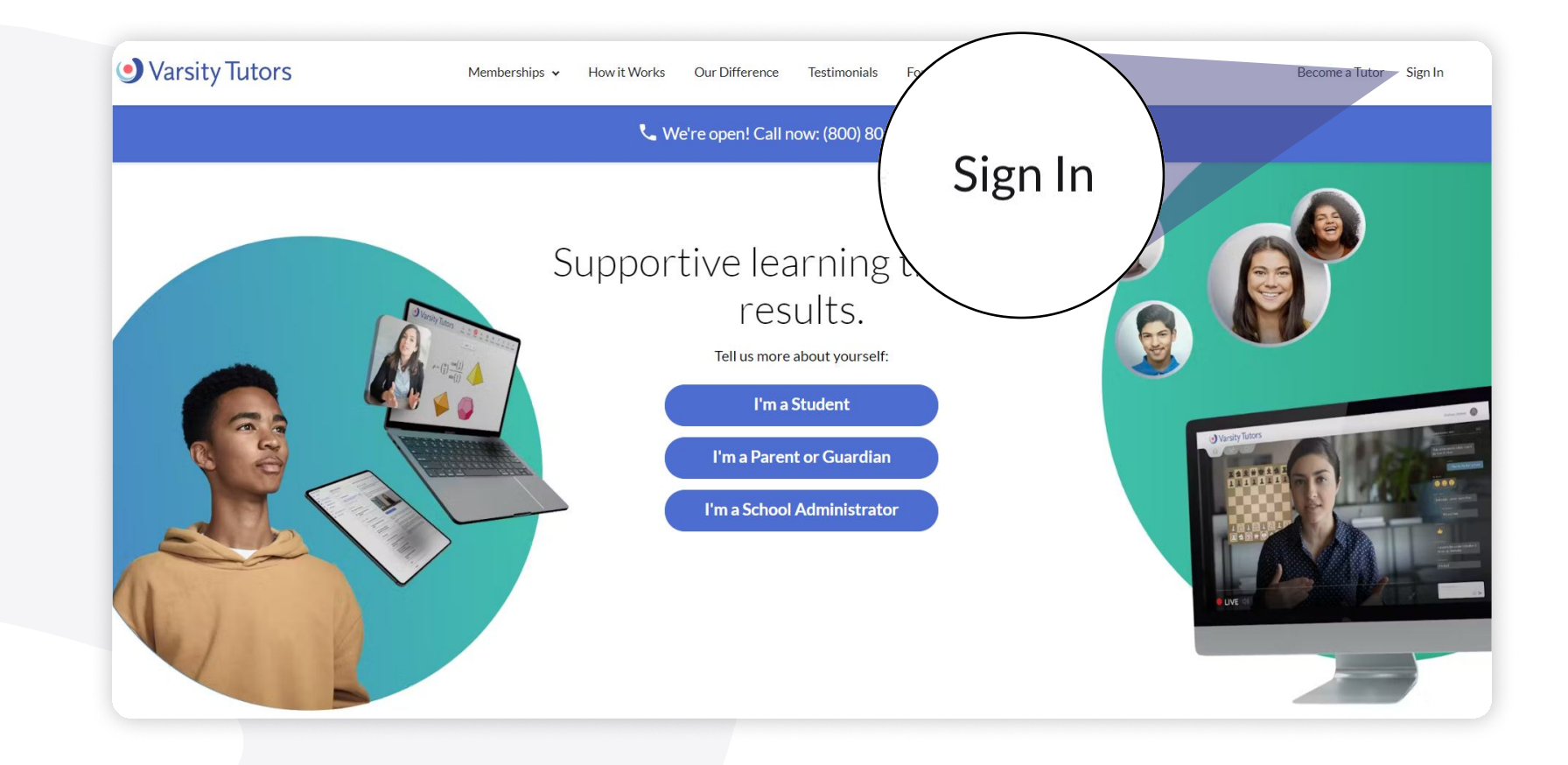

STEP 2: ENTER YOUR

#### EMAIL AND PASSWORD

#### If this is your first time:

- Click on Forgot password? to send a reset link to your email. Follow the instructions in your email to create a password.
- Once you've entered your new password to sign in, enable two-factor authentication by sending a code to your mobile number.
- Enter the SMS code sent to your phone and click Sign In
- Once you've signed in, you'll be prompted to sign the Terms of Use

\*If you need help with this step, follow the instructions to Meet with Varsity Tutors to Launch Your Tutoring Services

| cindy.clarke@fairfax.com                                             |                                                                                      |
|----------------------------------------------------------------------|--------------------------------------------------------------------------------------|
|                                                                      |                                                                                      |
| Remember Me                                                          |                                                                                      |
| Sign In                                                              |                                                                                      |
| Forgot password?                                                     |                                                                                      |
| Create your FREE account today!                                      | Enable Two-Factor Authentication                                                     |
| Accounts for clients and tutors will be created by<br>Varsity Tutors | Please provide a mobile number where we can send you a code to verify your identity. |
|                                                                      | Mobile Number                                                                        |
|                                                                      | • (201) 555-0123                                                                     |
|                                                                      |                                                                                      |
|                                                                      | agree to the <u>terms of Use</u>                                                     |
|                                                                      | SEND MY CODE                                                                         |

#### varsitytutorsforschools.com

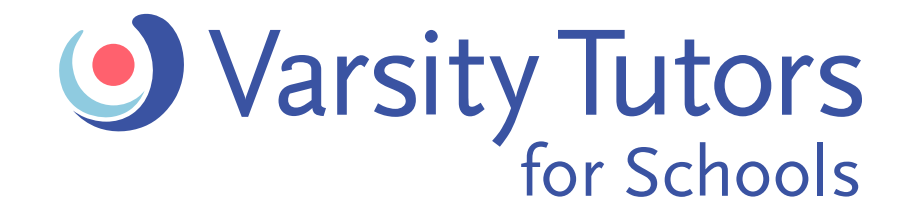

### **Getting Started**

### How To Guide: Parent Log-in to Varsity Tutors

#### STEP 3: CHOOSE YOUR STUDENT LEARNING PROFILE

Manage tutoring for each of your students individually

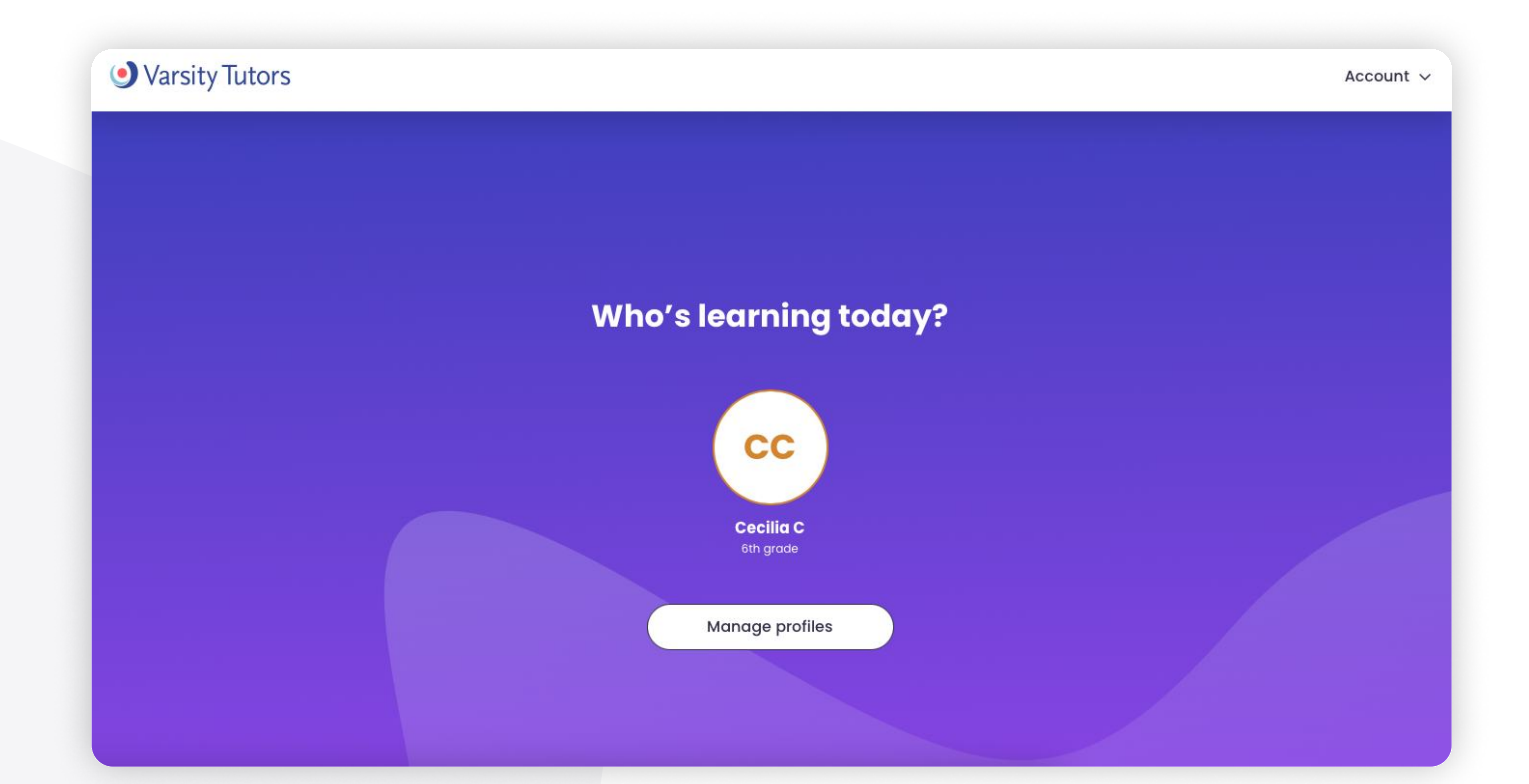

### STEP 4: ARRIVE ON DASHBOARD HOMEPAGE

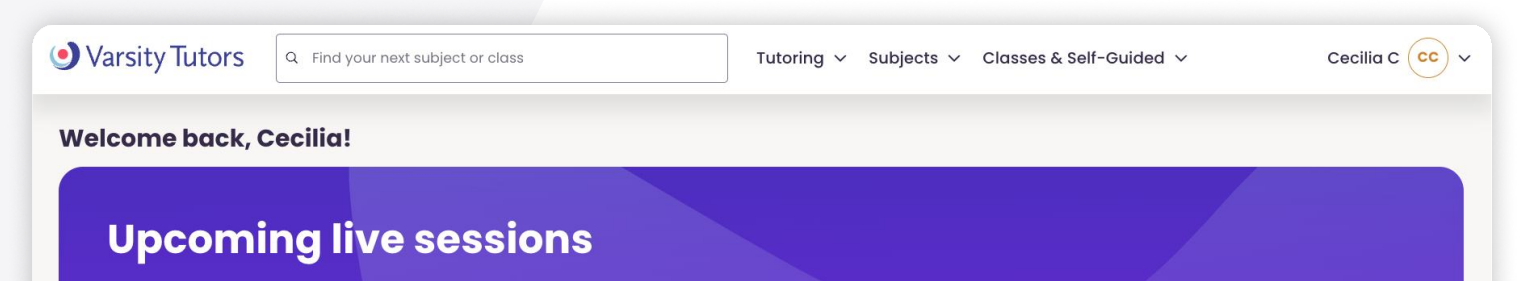

• You will be directed to a dashboard to access all of the learning resources available to you.

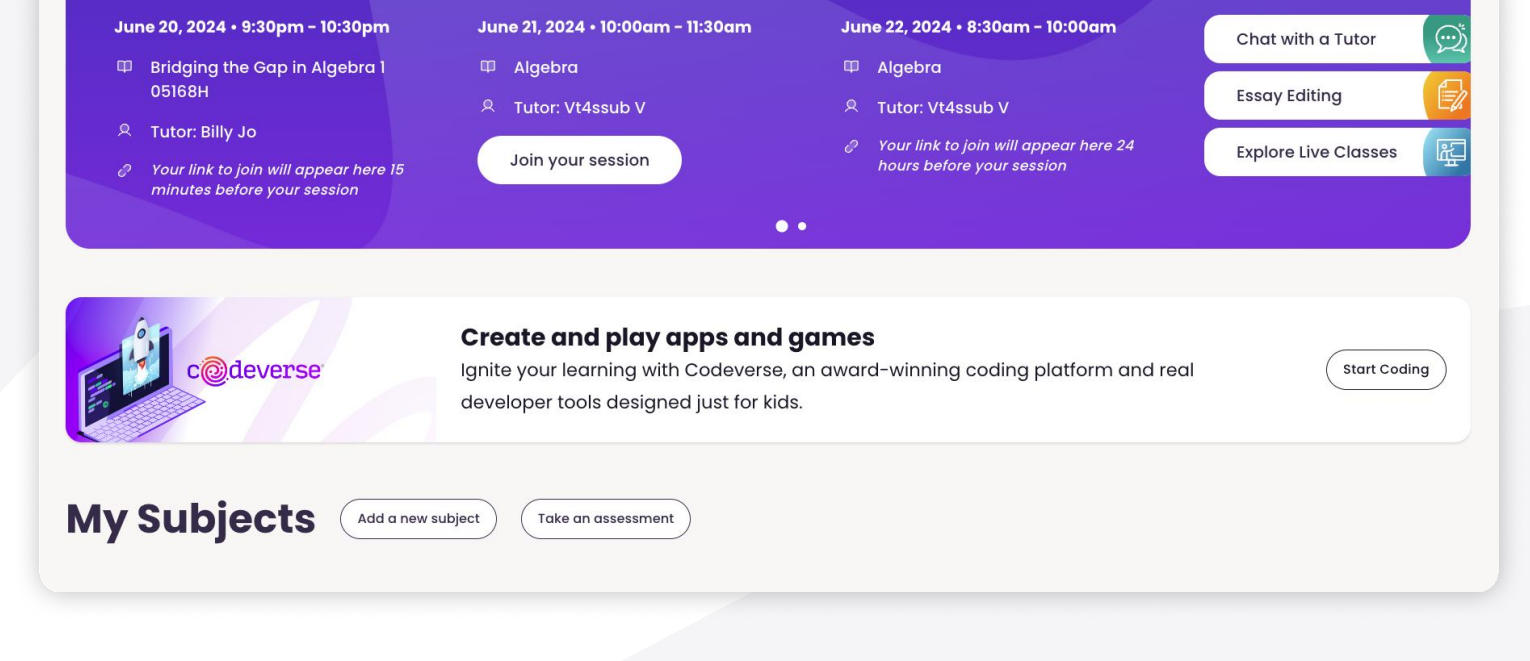

varsitytutorsforschools.com